#### Mist 設定マニュアル

- Access Points -

### AeroScoutの設定

**ジュニパーネットワークス株式会社** 2021年7月 Ver 1.0

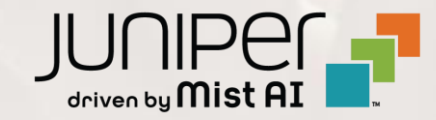

#### はじめに

- ◆本マニュアルは、『AeroScoutの設定』について説明します
- ◆ 手順内容は 2021年7月 時点の Mist Cloud にて確認を実施しております 実際の画面と表示が異なる場合は以下のアップデート情報をご確認下さい https://www.mist.com/documentation/category/product-updates/
- ◆ 設定内容やパラメータは導入する環境や構成によって異なります 各種設定内容の詳細は下記リンクよりご確認ください <u>https://www.mist.com/documentation/</u>
- ◆ 他にも多数の Mist 日本語マニュアルを「ソリューション&テクニカル情報サイト」に掲載しております <u>https://www.juniper.net/jp/ja/local/solution-technical-information/mist.html</u>

## アクセスポイント AeroScoutの設定

1. [Access Points] クリック後、対象のアクセスポイントをクリックします

| Mist             | TS-PC  | oc         |               |                      |                  |                   | Т              | HU, 03:00 P | м 2 Ç (      | ?) |
|------------------|--------|------------|---------------|----------------------|------------------|-------------------|----------------|-------------|--------------|----|
| Monitor          |        | cess Point | S site Tokyo  | o_Office 🔻           | Inve             | entory Create W   | /ireless Netwo | rks Cla     | im APs 🚊 🗘   |    |
| <b>∱</b> Marvis™ |        |            |               | 1                    | 0 1              |                   |                |             |              |    |
| O) Clients       |        |            |               | Access Points Wirele | ess Clients AP43 |                   | ר              |             |              |    |
| • Access Points  |        |            | 100% Conn     | ection Status 100%   | VLANs 0% V       | ersion Compliance | J              |             |              |    |
| Switches         | Filter | ٩          |               |                      |                  |                   |                |             |              |    |
| Gateways         |        |            |               |                      |                  |                   |                |             | ≮ 1-1 of 1 ≯ |    |
|                  |        | Status     | Name          | MAC Address          | Site             | IP Address        | Uptime         | Model       | Version      |    |
| Location         |        | Connected  | Tokyo_AP1F_01 | d4:20:b0:c1:63:cd    | Tokyo_Office     | 192.168.1.23      | 22h 39m        | AP43        | 0.9.22325    |    |

アクセスポイント AeroScoutの設定

2. AeroScout欄にて設定を実施します

| AeroScout<br>Configure AeroScout AeroScoutの設定     | を有効化します                  |
|---------------------------------------------------|--------------------------|
| (Please contact support for recommended firmware) | AeroScoutサーバーのホスト名を設定します |
| Wi-Fi Client Location                             |                          |

### アクセスポイント AeroScoutの設定

#### 3. [Save]をクリックすれば、設定完了です

| Mist             | <b>TS-POC</b> THU, 05:12 PM 2 Q | ? |
|------------------|---------------------------------|---|
| 🕢 Monitor        |                                 | > |
| <b>▲</b> Marvis™ |                                 |   |
| Clients          | Name IP Address                 |   |

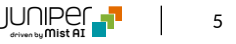

# Thank you

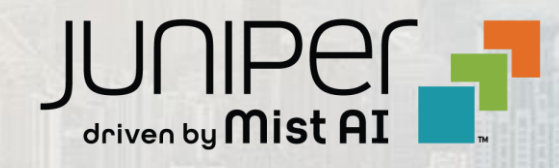